## You Tell Us Meeting

| Home Do                               | cuments                                |                                        |                                              |                     |                                    |                             |                    |              |  |  |
|---------------------------------------|----------------------------------------|----------------------------------------|----------------------------------------------|---------------------|------------------------------------|-----------------------------|--------------------|--------------|--|--|
| 🧊 Student                             | t Profile                              |                                        |                                              | 🗾 iCalendar         |                                    |                             |                    |              |  |  |
| ADHI000007p                           | Roll Grou<br>06/03<br>(Sat)<br>Holiday | p: 2H Hou<br>07/03<br>(Sun)<br>Holiday | ISE: A<br>08/03<br>(Mon)<br>V<br>ew more det | 09/03<br>(Tue)<br>🖋 | 3 10/03<br>(Wed)                   | Agenda<br>Today<br>No Recor | Week Month         | 🗘 Sync to Go |  |  |
| Student<br>Demographics<br>ARR Report | Asses                                  | Medical<br>Information<br>Assessments  |                                              | ce<br>st<br>ies     | Attendance<br>Report<br>Foundation | Coming<br>No Recor          | ds at this moment. |              |  |  |
| eNotice                               |                                        |                                        |                                              |                     |                                    |                             |                    |              |  |  |
| No Update                             | Poord                                  |                                        |                                              |                     |                                    | Click to boo                | nt Consultation    |              |  |  |
|                                       |                                        |                                        |                                              |                     |                                    |                             |                    | •            |  |  |

Logon to Gateway. Click PARENT CONSULTATION

| Parent Consultation                                                                             |                          |
|-------------------------------------------------------------------------------------------------|--------------------------|
| Parent                                                                                          |                          |
| Select an event to continue:                                                                    | Mar 10, 2021 01:15:23 PM |
| Y2 You Tell Us meeting (18/03/2021 - 19/03/2021)   ADHI000007s, ADHI000007p (2H) not yet booked |                          |
| Open for Bookin<br>Close time: 16/03/202                                                        | g<br>1 13:00             |

Click on the You Tell Us meeting to start booking.

Note: if you have more than one child you will need to repeat this step.

| Tip: Select a preferred date, click on any available time slot of a teacher to book.<br>To undo a booking, click on the purple time slot of the teacher.<br>Select Date: 18/03/2021 19/03/2021 Available Reserved Available |                 |                 |              |       |       |                 |                        |                 |                 |                 |                 |                 |   |
|----------------------------------------------------------------------------------------------------|-----------------|-----------------|--------------|-------|-------|-----------------|------------------------|-----------------|-----------------|-----------------|-----------------|-----------------|---|
|                                                                                                    | 08:30<br>15mins | 08:45<br>15mins | <b>09:00</b> | 09:15 | 09:30 | 09:45<br>15mins | <b>10:00</b><br>15mins | 10:15<br>15mins | 10:30<br>15mins | 10:45<br>15mins | 11:00<br>15mins | 11:15<br>15mins |   |
| HOWELLS, Jane (2H)                                                                                                    | <<br>+          |                 |              |       |       |                 |                        |                 |                 |                 |                 | >               | + |

Select the date you wish (eg 11 SEP or 12 SEP) and look for the "WHITE" slot to book. Click on the available slot to book

| To undo a booking, c<br>elect Date: 18/03/2021 | lick on the | e purple tir<br>/2021 | me slot o       | of the te               | acher.          |                 | U               | navailab               | le <mark>R</mark> e | eserved         | Rese            | erved           | Available       |
|------------------------------------------------|-------------|-----------------------|-----------------|-------------------------|-----------------|-----------------|-----------------|------------------------|---------------------|-----------------|-----------------|-----------------|-----------------|
|                                                |             | 00:30<br>15 mins      | 08:45<br>15mins | <b>09: )0</b><br>15m ns | 09:15<br>15mins | 09:30<br>15mins | 09:45<br>15mins | <b>10:00</b><br>15mins | 10:15<br>15mins     | 10:30<br>15mins | 10:45<br>15mins | 11:00<br>15mins | 11:15<br>15mins |
| HOWELLS, Jane (2H)                             | 0           |                       |                 |                         |                 |                 |                 |                        |                     |                 |                 |                 |                 |

After you have booked the slot. It will change to PINK colour. Booking has now been completed

## CANCEL A BOOKING

Simply click on the pink slot to cancel it.

END